# 危险化学品运输凭证申领系统使用手册

逸兴泰辰技术有限公司

# 目录

| ()  | 系统概述    | . 3 |
|-----|---------|-----|
| (二) | 用户划分    | . 4 |
| (三) | 企业端操作说明 | . 5 |
| (四) | 审核端操作说明 | 13  |

(一)系统概述

本危险化学品车辆登记系统,响应国家"放管服"政策,提高主城区危化品运输车辆通行证办事效率,运用 云计算、移动互联网等技术赋能于通行证业务的申请、审批、监管得流程细项。

为积极响应国家"互联网+"战略思想,开发建设危险化学品运输车辆通行证管理系统,使用信息化技术促进 交通管理升级,进一步有效的对在辖区内行驶的货车进行管理;同时简化原有业务办理流程,为公众提供更加便 捷、高效的通行证申请方式。

本系统的运用有效降低机动车污染排放,保障主城区道路安全畅通,提升城市文明交通水平,实现危化品通行证业务"网上办、智能办、放心办"的便民新举措,极大提升工作效率,真正做到便民、利民。

# (二)用户划分

| 角色   | 权限                                                                                                    | 用户描述                 |
|------|----------------------------------------------------------------------------------------------------|----------------------|
| 普通用户 | <ol> <li>信息备案。</li> <li>录入车辆信息及对车辆信息进行增删改查,提交审核。</li> <li>对通过的车辆信息进行通行证的下载。</li> <li>可以对历史的通行证进行下载</li> </ol>    | 注册登录并且已经进行操作的用<br>户。 |
| 管理用户 | <ol> <li>对普通用户提交的车辆可以进行审核。</li> <li>直接对指定号牌号码进行通行证的发放</li> <li>将数据进行导入导出。</li> <li>根据号牌号码进行车辆的基础信息查询。</li> </ol> | 具有管理权限的交管部门用户。       |

# (三) 企业端操作说明

网址: <u>http://111.160.75.92:10001/hcs/login(根据用户实际申请地址为准)</u>

新运输企业需要登录到这个网站才能完成危化品通行证的申领工作。

1. 企业首先要先注册一个企业的账号(账号是营业执照上的18位的统一社会信用代码)

| 注册企业              |                    |             |                    |
|-------------------|--------------------|-------------|--------------------|
| ₩号信息              |                    |             |                    |
| <mark>* 账号</mark> | 123456789101112318 | * 密码        | •••••              |
| * 确认密码            |                    |             |                    |
| 企业信息              |                    |             |                    |
| * 企业名称            |                    | * 统一社会信用代码  | 123456789101112318 |
| *法人类型             | 请选择    ~           | * 企业负责人     |                    |
| *性别               | ○男○女               | *身份证号 / 护照号 | 企业负责人身份证号或护照号      |
| * 手机号             | 企业负责人手机号           |             |                    |
| 营业执照信息            |                    |             |                    |
| * 公司名称            |                    | * 统一社会信用代码  | 123456789101112318 |
| * 类型              | 营业执照中的类型           | *法定代表人      |                    |

### 按照注册界面的提示,填写注册信息。上传的照片为副本原件的照片。

- 注册完成之后,需要携带注册界面上长传上来的材料的副本原件。来大厅进行企业资质审核。审核通过后,账号可以使用,可以去录车辆信息,驾驶员信息,押运员信息,还有申报路线。等这些审核通过,可以选择【出行派单】打证。下边来进行一一说明.
- 3. 车辆管理:

注册之后, 来大厅审核, 大厅审核通过企业资质之后, 你的账号中就出现了车辆信息录入。 (车辆可以新增, 修改, 删除)

新增车辆。

|                           |         |                    |                       |              | 22707-00/22907-012 |         |                                        |         |                       |
|---------------------------|---------|--------------------|-----------------------|--------------|--------------------|---------|----------------------------------------|---------|-----------------------|
| 高 <b>运输先证甲</b> (<br>交通管理局 | 現狀強     |                    |                       |              |                    |         |                                        |         | 联系支队 葫芦岛远达运转          |
|                           | 添加车辆    |                    |                       |              |                    |         |                                        |         |                       |
|                           | 行驶证信息   |                    |                       |              |                    |         |                                        |         |                       |
|                           | *号牌号码   |                    |                       |              |                    | *车辆识别代号 |                                        | *车辆类型   | 请选择                   |
|                           | * 发证日期  | 菖 选择日期             |                       |              |                    | *车辆注册日期 | 首 选择日期                                 | *车辆年检时间 | <b>曾</b> 请选择最新年检章日期   |
|                           | * 使用性质  |                    |                       |              |                    | *号牌种类   | 请选择 🗸                                  | * 地址    |                       |
|                           |         |                    |                       |              |                    |         |                                        |         |                       |
|                           | * 附件上传  |                    |                       |              |                    |         |                                        |         |                       |
|                           |         | +                  | +                     | +            | +                  | +       |                                        |         |                       |
|                           |         |                    |                       |              |                    |         |                                        |         |                       |
|                           |         | 行驶证                | 行驶证                   | 行驶证          | 行驶证                |         |                                        |         |                       |
|                           | 请上传完整、清 | 謝的原件照片,不要          | !」<br>上传扫描件、复印件等      | 等照片。         |                    |         |                                        |         |                       |
|                           | 道路运输证信  | ŧ.                 |                       |              |                    |         |                                        |         |                       |
|                           | *运管字号   | -交运管-宇             | -号,例:津交运管货字           | 120000000号   |                    | *号牌号码   |                                        | *经营许可证号 | 辽交运管许可葫宇211400200206号 |
|                           | * 经济类型  | 有限公司               |                       |              |                    | *车辆类型   | 请选择 ~                                  | *发证日期   | 首 选择日期                |
|                           | * 有效期   | 曾 开始日期             |                       |              |                    | *至      | 自 结束日期                                 | *业户名称   | 葫芦岛远达运输有限公司           |
|                           | * 地址    |                    |                       |              |                    | *经营范围   | 经营性危险货物运输:2类1项,2类2项,2类3项,3类,8类,剧毒化学品除外 |         |                       |
|                           |         |                    |                       |              |                    | h       |                                        |         |                       |
|                           |         |                    |                       |              |                    | 诸仔细核对经营 | 围,确认与运输证上内容一致,如包含货物品名,也需要填写,否则审核不通过    |         |                       |
|                           | * 附件上传  |                    |                       |              |                    |         |                                        |         |                       |
|                           |         | +                  | +                     | +            | +                  | +       |                                        |         |                       |
|                           |         | 12440 T            | 经非共同                  | <b>D</b> W13 | Friday             |         |                                        |         |                       |
|                           | 请上传完整、诸 | 运动山口<br>3番的原件照片,不要 | 978/889<br>上传扫描件、复印件领 | 甲孤记水<br>等照片。 | 地早记水               |         |                                        |         |                       |
|                           |         |                    |                       |              |                    |         |                                        |         |                       |
|                           |         |                    |                       |              |                    |         |                                        |         |                       |

4. 驾驶员管理

企业需要按照驾驶员新增的信息,填写信息,进行网上录入,驾驶员信息可以(新增,修改,删除)

| PARTING SIL AND DESCRIPTION OF A DATE OF A DATE OF A DAT |                                                                           |                                                                                   |                            |                                                              |                                   |
|----------------------------------------------------------------------------------------------------|---------------------------------------------------------------------------|-----------------------------------------------------------------------------------|----------------------------|--------------------------------------------------------------|-----------------------------------|
| 36舰员管理 > 動增                                                                                                    | y                                                                         |                                                                                   |                            |                                                              |                                   |
| 100 100 366 000                                                                                                    |                                                                           |                                                                                   |                            |                                                              |                                   |
| 驾驶证信息                                                                                                    |                                                                           |                                                                                   |                            |                                                              |                                   |
| * 姓名                                                                                                    |                                                                           | *驾驶证号                                                                             |                            | * 档案编号                                                       |                                   |
| *出生日期                                                                                                    | 营 选择日期                                                                    | 年龄(周岁)                                                                            | -                          | *初次领证日                                                       | 期 當选择日期                           |
| *有效期(年)                                                                                                    |                                                                           | * 有效期限                                                                            | le 选择日期                    | 至                                                            | 目 默认永久有效                          |
| * 催驾车型                                                                                                    | 诸选择                                                                       |                                                                                   |                            |                                                              |                                   |
| * 附件上传                                                                                                    | + + +                                                                     |                                                                                   |                            |                                                              |                                   |
| 请上传完整、清                                                                                                    | 晰的原件照片,不要上传扫描件、复印件等照片。                                                    |                                                                                   |                            |                                                              |                                   |
| 身份证信息                                                                                                    |                                                                           |                                                                                   |                            |                                                              |                                   |
| • 姓名                                                                                                    |                                                                           | * 1生男山                                                                            | ○ 男 ○ 女                    | * 民族                                                         |                                   |
| * 出生日期                                                                                                    | 曾 选择日期                                                                    | *身份证号                                                                             |                            | * 鉴发机关                                                       |                                   |
| * 有效期限                                                                                                    | · 选择日期                                                                    | 至                                                                                 | 晋 默认永久有效                   | * ±8.3上                                                      |                                   |
|                                                                                                    |                                                                           |                                                                                   |                            |                                                              |                                   |
| 请上传完整、清 <br>  从业资格证信息                                                                                                    | 身份证 身份证 一寸先冠期片<br>略的原件照片,不要上传扫描件、复印件等照片。<br>3                             |                                                                                   |                            |                                                              |                                   |
| 请上传完整、清<br>  从业资格证信息<br>  从业资格证信息                                                                                                    | 身份证 身份证 一寸先短期片<br>断的原件照片,不要上伸扫描件、其印件等照片。<br>3                             |                                                                                   |                            |                                                              |                                   |
| 请上传完整、演)<br>  从业资格证信息<br>  从业资格证信息<br>• 姓名                                                                                                    | 身份证 身份证 一寸先短期片<br>断的原件照片,不要上伸扫描件、复印件等照片。<br>3                             | *性别                                                                               | □男 ○女                      | • 出生日期                                                       | 曾 法接日期                            |
| 请上传完整、谢<br>  从业班格证信息<br>  从业班格证信息<br>• 姓名<br>• 身份证号                                                                                                    | 身份证 身份证 一寸先屈周片<br>略的原件照片,不要上传扫描件、复印件句照片。<br>3                             | •性别<br>•人业选格证件                                                                    | □男 ○女                      | * 出生日期<br>* 从业资格类别                                           | 晉 法释日期<br>道路危险其物运输梁税员             |
| 请上传完整、谢<br>  从业资格证信息<br>  从业资格证信息<br>= 姓名<br>= 身份证号                                                                                                    | 月份证 月份证 一寸先屈周片<br>略的原件照片,不要上传扫描件、复印件句照片。<br>3                             | •性列<br>•从业资格证件<br>号                                                               | .男. ○女                     | * 出生日期<br>* 从业资格类别                                           | 曾 选择日期<br>通路危险货物运输等税员             |
| <ul> <li>课上传完整、滴</li> <li>人业货格证信息</li> <li>人业货格证信息</li> <li>* 姓名</li> <li>* 身份证号</li> <li>* 初次绑证日期</li> </ul>                                                                                                    |                                                                           | <ul> <li>性列</li> <li>从业按稳证件</li> <li>号</li> <li>者效起始日期</li> </ul>                 | □ <b>男</b> □ 女<br>茴 有效能站日期 | <ul> <li>出生日期</li> <li>* 从业供格类别</li> <li>* 有效结束日期</li> </ul> | 曾 法择日期<br>通路危险其物运输等税员<br>曾 有效结束日期 |
| 请上传完整、请<br>  从业资格证信息<br>  从业资格证信息<br>- 姓名<br>- 身份证号<br>- 初次领证日期<br>- 发证机关                                                                                                    |                                                                           | <ul> <li>性别</li> <li>从业终端证件</li> <li>引效起始日期</li> <li>有效起始日期</li> </ul>            | ○ <b>男 ○ 女</b><br>茴 有效起始日期 | <ul> <li>出生日期</li> <li>人业资格类别</li> <li>本有效結束日期</li> </ul>    | 营 选择日期<br>道路危险货物运输驾驶员<br>营 有效结束日期 |
| 请上传完整、请<br>  从业资格证信息<br>- 处名<br>- 身份证号<br>- 初次领证日期<br>- 发证机关<br>- 附件上统                                                                                                    | カウ证 身分症 寸先展開片<br>()<br>()<br>()<br>()<br>()<br>()<br>()<br>()<br>()<br>() | <ul> <li>*住刻</li> <li>*从业资格证件</li> <li>考</li> <li>*有效起始日期</li> <li>*在址</li> </ul> | □ <b>男</b> □ 女<br>茴 有效起始日期 | <ul> <li>出生日期</li> <li>水止供格类別</li> <li>- 有效结束日期</li> </ul>   | 國 这样日期<br>道路危险货物运输驾驶员<br>营 有效结束日期 |
| 请上传元整、请<br>  从业资格证信息<br>- 处名<br>- 身份证号<br>- 初次频证日期<br>- 发证机关<br>- 附件上传<br>从业资格证:必须                                                                                                    | カウ证 身分证                                                                   | <ul> <li>*住刻</li> <li>*从业资格证件</li> <li>考</li> <li>*有效起始日期</li> <li>*住址</li> </ul> | □ <b>男</b> □ 女<br>茴 有效起始日期 | <ul> <li>出生日期</li> <li>水止供稿类別</li> <li>- 有效结束日期</li> </ul>   | 國 这样日期<br>道路危险货物运输驾驶员<br>善有效结束日期  |

### 5. 押运员管理

企业需要按照押运员新增的信息,填写信息,进行网上录入。押运员信息可以(新增,修改,删 除)。

| 金融化学品运输凭证申领系     天津市公安交通管理局 | 缆                |                       |                    |          |             | 联系支队 葫芦岛运达运输有限公司 • (現代 |
|-----------------------------|------------------|-----------------------|--------------------|----------|-------------|------------------------|
| 🛙 全业信息维护                    | 添加押运员            |                       |                    |          |             |                        |
| ✓ 车辆管理                      | 身份证信息            |                       |                    |          |             |                        |
| ☆ 驾驶员管理                     | ∗ 姓名             |                       | * 性别               | ○男○女     | *民族         |                        |
| ★ 押运员管理                     | * 出生日期           | 营 选择日期                | *身份证号              |          | * 签发机关      |                        |
| 宇 路线管理                      | * 有效期限           | l首 选择日期               | 至                  | 首 默认永久有效 | <b>*</b> 地址 |                        |
| ▲ 出行派单                      |                  |                       |                    |          |             |                        |
|                             | *附件上传            |                       |                    |          |             |                        |
|                             |                  | + + +                 |                    |          |             |                        |
|                             |                  |                       |                    |          |             |                        |
|                             | THE LANDARD SHOP |                       |                    |          |             |                        |
|                             | 请上传元整、清晰         | 的原件煎片,不要工作扫描件、复印件考煎片。 |                    |          |             |                        |
|                             | 从业资格证信息          |                       |                    |          |             |                        |
|                             | *姓名              |                       | *性别                | ○男○女     | *出生日期       | 菖 请选择                  |
|                             | ★身份证号            |                       | ★从业资格证件<br>品       |          | *从业资格类别     | 道路危险贷物运输押运人员           |
|                             | * 新川小小町に二日首日     | an (2)4-55            | * 有效积险日期           | 無 资效中的日期 | * 有效结查日期    | 神 波沙地址市日期              |
|                             |                  |                       | • 11 XX ABAG LI AN |          | * 1933年末 日知 | E 19 X35 X L191        |
|                             | * AUE467         |                       | * LE JE            |          |             |                        |
|                             | ★ 附件上传           | + + +                 |                    |          |             |                        |
|                             |                  |                       |                    |          |             |                        |
|                             | 从业资格证:必须         |                       |                    |          |             |                        |
|                             |                  |                       |                    |          |             |                        |
|                             |                  |                       |                    | 医运 机器    |             |                        |

#### 6. 路线管理

车辆,驾驶员,押运员,路线的信息都是可以同步录入的,路线信息,需要在地图上标点,点所展示的就是行车路线。然后提交等待审核。

| 金融化学品运输凭证申领系     天津市公安交通管理局 | 统              |                                        |            |      | 联系文队 葫芦岛远达运输有限公司 • (提出 |
|-----------------------------|----------------|----------------------------------------|------------|------|------------------------|
| <sub>亿</sub> 企业信息维护         | * 路线名称         | 谨输入自定义名称,用于出行派单时区分路线                   |            |      |                        |
| ✓ 车辆管理     ☆ 驾驶员管理          | *始发地(区)        | 自动获取                                   | 始发地详细地址    | 自动获取 |                        |
| ★ 押运员管理                     | *目的地(区)        | 自动获取                                   | 目的地洋细地址    | 自动获取 |                        |
| 聖 路线管理     见 出行派单           | * 是否涉及高速<br>支队 | ◎ 否 □ 是(注意:如果本路线涉及高速支队,请务必勾造"是",否则可能会被 | <b>达罚)</b> |      | 2                      |
|                             | ★运输化学品种<br>类   | 谨输入关键词                                 |            |      |                        |
|                             | ★是否驶入限行<br>区域  | ◎ 不进入操行区域 🕜 进入外环线以内的操行区域 🔗 进入其他的操行区域   |            |      |                        |
|                             | 途径点            |                                        |            |      |                        |
|                             | 涉及支队           |                                        |            |      |                        |
|                             | 请在下方地图中绘       | 制悠路线图,点击鼠标『左键』选择"起始点"与"途径点",点击鼠标『右键』选择 | 路线"终点"。    |      |                        |
|                             |                |                                        |            |      |                        |
|                             |                |                                        |            | 海加道  |                        |

#### 7. 出行派单

已经提交审核的 车,驾驶员,押运员,路线,如果已经审核通过了,那么就可以进行出行派单,新增出 行派单,按照要求自己选择信息,进行派单,点击完成之后就添加成功了,下载,打印出来,就是通行 证。

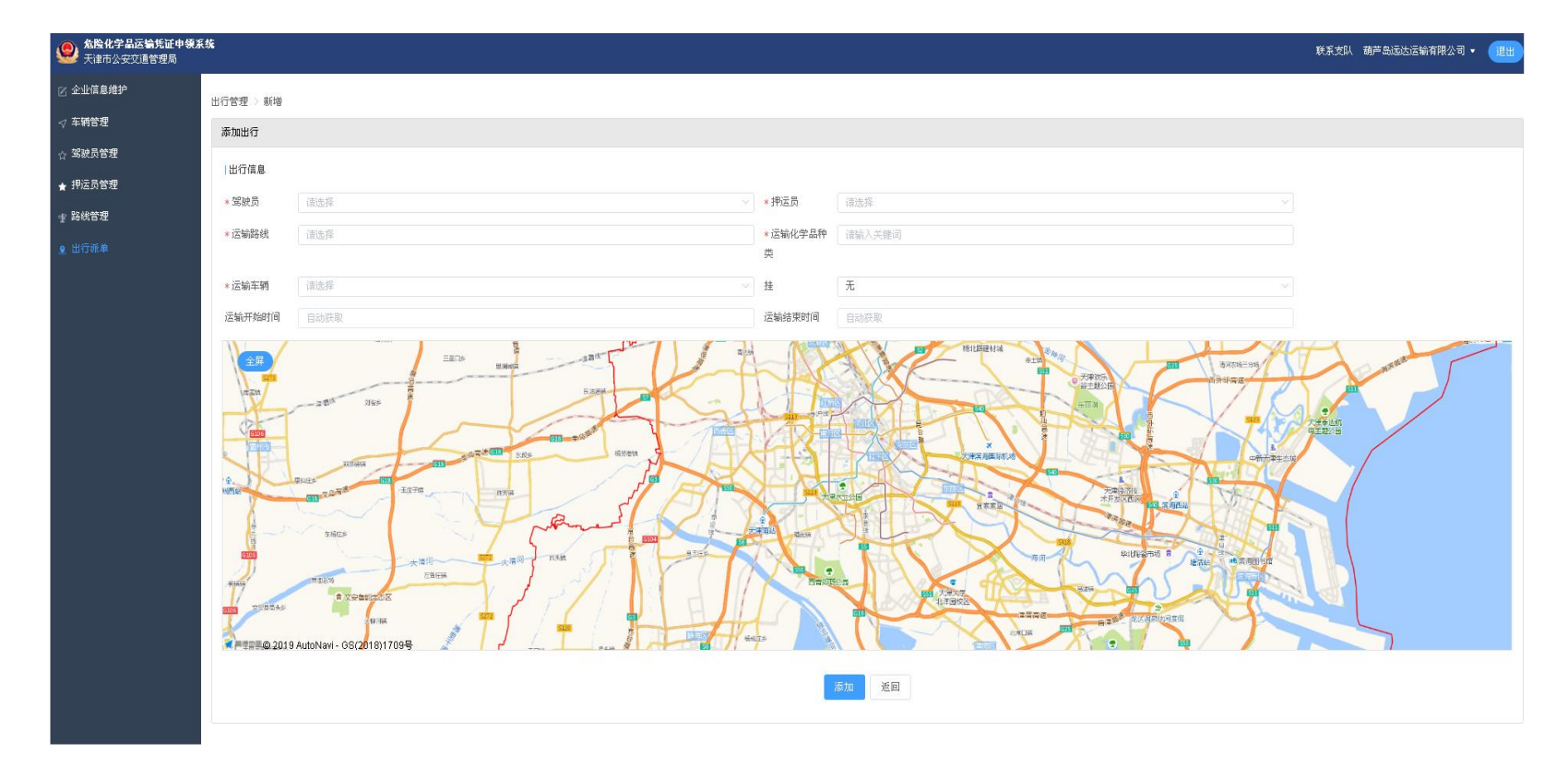

### (四) 审核端操作说明

网址: <u>http://111.160.75.92:10001/hcs/login(根据用户实际申请地址为准)</u>

1. 企业管理审核

企业注册的账号,提交上来,就会出现在企业管理的审核端,被委托人需要带着上传信息的原件,来大厅这边进行企业资质审核,民警核对相关信息,如果信息都能核对的上,就点通过。

| 金融       金融        金融       金融 | 系统     |                |                    |                     |                     |                     |         |              | 联系支队 运维用 💶              |
|----------------------------------------------------------------------------------------------------|--------|----------------|--------------------|---------------------|---------------------|---------------------|---------|--------------|-------------------------|
| 88 系统管理 ~ ~                                                                                                    | 企业管理 > | 列表             |                    |                     |                     |                     |         |              |                         |
| ☆ 企业管理                                                                                                    | 关键词    | 审核状态 全的        | 邓 · 企业状态 全部        | ☞ ─ 查询日期            | 请选择 ~               | □ 开始日期 童 结束日)       | )<br>查询 | <b>重置</b> 导出 |                         |
| √ 车辆管理                                                                                                    | ID \$  | 企业名称           | 企业账号               | 创建时间 💠              | 更新时间 🝦              | 审核时间 ≑              | 审核状态    | 企业状态         | 操作                      |
| ☆ 驾驶员管理                                                                                                    | 1898   | 吉林市容之大物流有限公司   | 91220200MA1708PJ11 | 2019-01-23 16:32:46 | 2019-01-23 16:32:46 |                     | 审核中(1)  | 正常           | 查看 锁定 册除                |
| ★ 押运员管理                                                                                                    | 1897   | 驻马店市安运达运输有限公司  | 91411700MA3XBLY49K | 2019-01-23 16:10:52 | 2019-01-23 16:10:52 |                     | 审核中(1)  | 正常           | 查看 视定 册除                |
| ・ 皆 器 送 管理                                                                                                    | 1896   | 上海北芳进出口贸易有限公司  | 91310107561898519Y | 2019-01-22 15:15:18 | 2019-01-23 16:01:22 |                     | 审核中(4)  | 正常           | 查看 锁定 册除                |
| 坐 出行派单                                                                                                    | 1891   | 保定基恒物流有限公司     | 91130600MA093PMBXR | 2019-01-18 17:34:41 | 2019-01-23 11:33:16 | 2019-01-23 11:53:53 | 通过      | 正常           | 空着 撤销审核 包定<br>删除        |
|                                                                                                    | 1895   | 徐州市长兴运输有限公司    | 91320301759655969Y | 2019-01-22 14:36:48 | 2019-01-22 14:36:48 |                     | 审核中(1)  | 正常           | 查看 线定 册除                |
|                                                                                                    | 19     | 辽宁中盛运输有限公司     | 91210400MA0QDFHE5A | 2017-12-28 14:45:58 | 2019-01-22 10:18:10 | 2019-01-22 10:20:03 | 通过      | 正常           | 変着<br>扱約审核<br>銀原        |
|                                                                                                    | 1894   | 티미             | 91370303792488160T | 2019-01-22 08:50:21 | 2019-01-22 08:50:21 |                     | 审核中(1)  | 正常           | <u> 査希</u>              |
|                                                                                                    | 1347   | 锦州金靓运输有限公司     | 91210700mAoumJHE9H | 2018-07-13 18:05:22 | 2019-01-21 11:44:17 | 2019-01-21 14:24:37 | 通过      | 正常           | 22着 換消車核 処定<br>組除       |
|                                                                                                    | 565    | 莱州市泰源危险品运输有限公司 | 91370683780763016L | 2018-01-10 12:47:39 | 2019-01-21 11:19:16 | 2019-01-21 11:21:44 | 通过      | 正常           | <b>這希</b> 微相审核 规定<br>翻除 |

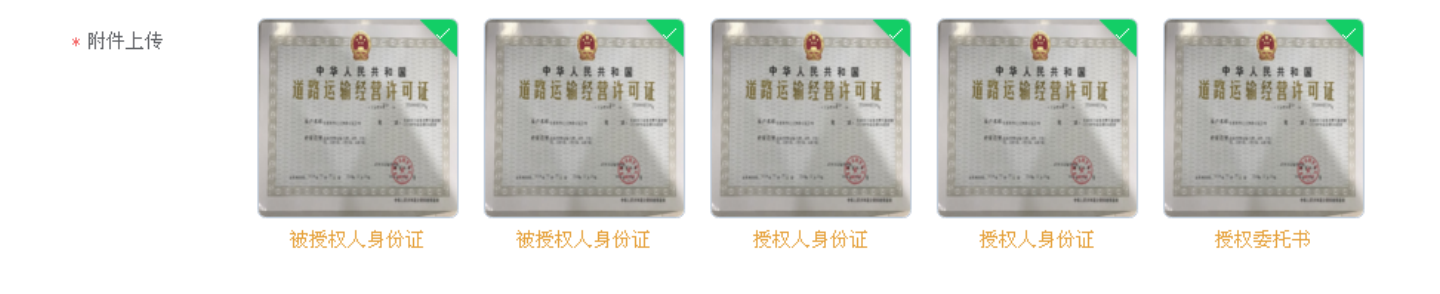

| 通过 不通过 返回 |  |
|-----------|--|
|-----------|--|

#### 2. 车辆审核

企业上报上来车辆信息,参与审核的人员,按照上传上来的信息进行审核。上传信息无误 会点通过,上传信息有误会点不通过,如果审核错误,也可以撤销审核,将车辆恢复待审 状态,也可以对僵尸的车辆进行删除等。

| 金 後 化 学 品 运 输 凭 证 申 领 彩     天津市公安交通管理局 | 系统                  |                 |         |                     |                     |           |       | 联系支队 运维用 退出               |
|----------------------------------------|---------------------|-----------------|---------|---------------------|---------------------|-----------|-------|---------------------------|
| HB 系统管理 🛛 🗸 🗸                          | 车辆管理 〉 列表           |                 |         |                     |                     |           |       |                           |
| ☆ 企业管理                                 | 关键词 审核状态            | 全部 · · 车辆状态 全部  | → 査询日期  | 芭 开始日期 至 结束         | E日期 査询              | 重置 导出     |       |                           |
| ✓ 车辆管理                                 | 瀛水号 ≑               | 所属公司 ≑          | 号牌号码 ≑  | 申请时间 👙              | 审核时间 💲              | 审核状态 车辆状态 |       | 操作                        |
| ☆ 驾驶员管理                                | CL22010402577584128 | 中国石油运输有限公司河北分公司 | 纖J1V48挂 | 2019-01-18 15:38:59 |                     | 审核中(1)    | 己删除   |                           |
| ★ 押运员管理                                | CL22010356395413504 | 中国石油运输有限公司河北分公司 | 黨JZ8165 | 2019-01-18 15:36:03 |                     | 审核中(1)    | 己删除   |                           |
| <b>宇 路线管理</b>                          | CL2018081500053563  | 天津市捷旺天然气运输有限公司  | 津BQ791挂 | 2018-08-15 11:12:40 | 2018-08-16 10:47:30 | 通过        | 己删除   |                           |
| ♀ 出行派单                                 | CL2018081600054124  | 天津市捷旺天然气运输有限公司  | 津BK975挂 | 2018-08-16 12:08:33 | 2018-08-20 10:30:22 | 通过        | 己删除   |                           |
|                                        | CL2018060800028456  | 黄骅市环海物流有限公司     | 葉100606 | 2018-06-10 07:05:35 | 2018-06-20 09:03:43 | 通过        | 己删除   |                           |
|                                        |                     | 吉林省道道宽物流发展有限公司  | 吉AS600挂 |                     |                     | 待提交       | 正常    | <b>查看 删除</b> 提交           |
|                                        | CL22040843066806272 | 吉林省道道宽物流发展有限公司  | 吉&V189挂 | 2019-01-19 23:54:20 | 2019-01-23 09:22:02 | 通过        | 正常    | 金希 撤销审核 锁定<br>删除          |
|                                        | CL22040756815663104 | 吉林省道道宽物流发展有限公司  | 吉AQ114挂 | 2019-01-19 23:48:51 | 2019-01-23 09:24:16 | 通过        | 正常    | 查希 撤销审核 线定<br>删除          |
|                                        | CL22040647509741568 | 吉林省道道宽物流发展有限公司  | 吉AS6675 | 2019-01-19 23:41:54 | 2019-01-23 09:26:00 | 通过        | 正常    | 查看 撤销审核 线定<br>删除          |
|                                        | CL22040601613045760 | 山东齐鲁物流有限公司      | 鲁CF8735 | 2019-01-19 23:38:59 | 2019-01-23 09:09:24 | 通过        | 正常    | 五者 撤销审核 锁定<br>删除          |
|                                        |                     |                 |         | 共                   | 45738 条 10条/页 >     | < 1 2     | 3 4 5 | <b>6 … 4574 &gt;</b> 前往 1 |

3. 驾驶员审核

企业上报上来车辆信息,参与审核的人员,按照上传上来的信息进行审核。上传信息无误 会点通过,上传信息有误会点不通过,如果审核错误,也可以撤销审核,将人员恢复待审 状态,也可以对僵尸的人员进行删除等。

| HB 系统管理 · · · · · · · · · · · · · · · · · · · | 驾驶员管理 > 列表          |                      |          |                    |                                         |                     |      |       |                                         |
|-----------------------------------------------|---------------------|----------------------|----------|--------------------|-----------------------------------------|---------------------|------|-------|-----------------------------------------|
| ☆ 企业管理                                        | 关键词                 | 审核状态 全部 🗸            | 驾驶员状态 全部 | ✓ 查询日期 请选择         | > ─ ─ ─ ─ ─ ─ ─ ─ ─ ─ ─ ─ ─ ─ ─ ─ ─ ─ ─ | 日期 查询 重量            | 春田   |       |                                         |
| √ 车辆管理                                        | 流水号 ≑               | 所属公司 ≑               | 驾驶员姓名 ≑  | 驾驶证号               | 申请时间 💠                                  | 审核时间 ≑              | 审核状态 | 驾驶员状态 | 操作                                      |
| <ul> <li>☆ 驾驶员管理</li> <li>★ 押运员管理</li> </ul>  | JS22040222399729664 | 沧州临港方政运输队            | 曹义军      | 132930197103163735 | 2019-01-19 23:14:52                     | 2019-01-22 09:56:59 | 通过   | 正常    | 查者     撤销审核                             |
| 宁 路线管理     里     出行派单                         | JS22039765835059200 | 沧州临港方政运输队            | 张志清      | 120113196809243237 | 2019-01-19 22:45:51                     | 2019-01-22 10:31:08 | 通过   | 正常    | 查看     撤销审核       戦定     删除             |
|                                               | JS22039106289930240 | 黄骅市三木汽车运输队           | 吕加森      | 13293019880205281X | 2019-01-19 22:03:55                     | 2019-01-22 10:31:50 | 通过   | 正常    | 查看     撤销审核       锁定     删除             |
|                                               | JS22038263925575680 | 黄骅市金泰运输有限公司          | 蓋逮       | 132903197802137318 | 2019-01-19 21:10:21                     | 2019-01-22 10:32:58 | 不通过  | 正常    | <b>五</b> 看 撒销审核<br>删除                   |
|                                               | JS22037777326280704 | 新奥能源物流有限公司           | 吴洪杰      | 132627197603062813 | 2019-01-19 20:39:25                     | 2019-01-22 10:42:48 | 通过   | 正常    | 查看     撤销审核       锁定     删除             |
|                                               | JS22037136254177280 | 唐山汉沽东方特种货物运输有<br>限公司 | 王建成      | 130202196906093013 | 2019-01-19 19:58:40                     | 2019-01-22 10:47:16 | 通过   | 正常    | 查者         撤销审核           戦定         删除 |
|                                               | JS22036544550080512 | 盘锦保信运输有限公司           | 李伟       | 211121198606302219 | 2019-01-19 19:21:03                     | 2019-01-22 10:48:00 | 通过   | 正常    | 查看     撤销审核       锁定     删除             |
|                                               | JS22036227992850432 | 邯郸万合华恒物流有限公司         | 王飞       | 130404198502071515 | 2019-01-19 19:00:55                     | 2019-01-22 11:04:09 | 不通过  | 正常    | 査者<br>撤销审核<br>删除                        |
|                                               |                     |                      |          |                    |                                         |                     |      |       |                                         |

4. 押运员审核

企业上报上来车辆信息,参与审核的人员,按照上传上来的信息进行审核。上传信息无误 会点通过,上传信息有误会点不通过,如果审核错误,也可以撤销审核,将人员恢复待审 状态,也可以对僵尸的人员进行删除等。

| 88 系統管理 🛛 🗸 🗸             | 押运员管理 > 列表          |                    |         |                    |                                        |                     |      |       |                             |
|---------------------------|---------------------|--------------------|---------|--------------------|----------------------------------------|---------------------|------|-------|-----------------------------|
| ☆ 企业管理                    | 关键词                 | 审核状态 全部 🗸          | 押运员状态全部 | ✓ 查询日期 请选择         | → 一一一一一一一一一一一一一一一一一一一一一一一一一一一一一一一一一一一一 | 日期 查询 重置            | 导出   |       |                             |
| √ 车辆管理                    | 流水号 ≑               | 所属公司 ≑             | 押运员姓名 ≑ | 身份证号 ≑             | 申请时间 💲                                 | 审核时间 ≑              | 审核状态 | 押运员状态 | 操作                          |
| ☆ <b>驾驶员管理</b><br>★ 押运员管理 | YY22040537746903040 | 唐山科洁特种货物运输有限公<br>司 | 李丽      | 130223198103297822 | 2019-01-19 23:34:55                    | 2019-01-21 15:38:55 | 通过   | 正常    | 查看     撤销审核       锁定     删除 |
| ず 路线管理<br>♀ 出行派单          | YY22040296083689472 | 沧州临港方政运输队          | 孟庆奎     | 132930199307063719 | 2019-01-19 23:19:33                    | 2019-01-21 14:37:35 | 通过   | 正常    | 查若     撤销审核       锁定     删除 |
|                           | YY22040260858613760 | 唐山科洁特种货物运输有限公司     | 范明菊     | 220222197107206220 | 2019-01-19 23:17:19                    | 2019-01-21 14:38:21 | 通过   | 正常    | 查看     撤销审核       锁定     删除 |
|                           | YY22040110510116864 | 唐山科洁特种贵物运输有限公<br>司 | 贾桂莲     | 130704197207111221 | 2019-01-19 23:07:46                    | 2019-01-21 14:43:04 | 通过   | 正常    | 查看   撤销审核     锁定   删除       |
|                           | YY22039983473561600 | 唐山科洁特种货物运输有限公司     | 崔桂林     | 132521197003180820 | 2019-01-19 22:59:41                    | 2019-01-21 14:42:13 | 通过   | 正常    | 查者     撤销审核       锁定     删除 |
|                           | YY22039842937114624 | 唐山科洁特种货物运输有限公司     | 宗继红     | 220421197603282526 | 2019-01-19 22:50:45                    | 2019-01-21 14:44:18 | 通过   | 正常    | 查看     撤销审核       锁定     删除 |
|                           | YY22039833854611456 | 沧州临港方政运输队          | 卢冬      | 510822199411246711 | 2019-01-19 22:50:10                    | 2019-01-21 15:13:20 | 通过   | 正常    | 查看     撤销审核       岐定     刪除 |
|                           | YY22038150613307392 | 黄骅市全泰运输有限公司        | 王君华     | 12022219721130541X | 2019-01-19 21:03:09                    | 2019-01-21 15:14:52 | 通过   | 正常    | 查者     撤销审核       锁定     删除 |

5. 路线审核

路线在企业上报的时候,地图上标点,标点的同时会自己识别涉及的区,路线会被自动推送到涉及的区,各区的审核人员,会审核自己区的那段路线。涉及的道路的名字,可能有问题,支队有权限修改道路的名字。他们会有通过、不通过、不涉及本支队、推送到别的区几个选项。可以根据自己的需求,回复企业路线的正确不正确。

| ·士 路线带核 | - 路线電板 > 列表                                               |                    |       |       |                     |        |           |              |         |                |  |
|---------|-----------------------------------------------------------|--------------------|-------|-------|---------------------|--------|-----------|--------------|---------|----------------|--|
| 오 出行派单  | 关键词 本支队率核状态 全部 ◇ 路続状态 全部 ◇ 査询日期 诵选师 ◇ 白 开始日期 至 結束日期 夏荷 夏夏 |                    |       |       |                     |        |           |              |         |                |  |
|         | 路线名称                                                      | 企业名称               | 始发地 🗧 | 目的地 🗧 | 申请时间 🖕              | 审核时间 🔅 | 本支队审核状态 👙 | 路线审核状态       | 路线状态 🗧  | 操作             |  |
|         | 北辰-武清。                                                    | 内蒙古远达运输物流有限<br>公司  | 北辰区   | 武清区   | 2019-01-17 11:37:17 |        | 审核中       | 审核中          | 正常      | <b>互</b> 着 合田  |  |
|         | 静海西青-北辰。                                                  | 内蒙古远达运输物流有限<br>公司  | 静海区   | 西青区   | 2019-01-17 11:31:01 |        | 审核中       | 审核中          | 正常      | <b>五</b> 看 号出  |  |
|         | 1861-3                                                    | 营口成章贸易有限公司         | 滨海新区  | 滨海新区  | 2019-01-17 11:24:20 |        | 审核中       | 审核中          | 正常      | <b>查</b> 看 导出  |  |
|         | 36101(10)                                                 | 天津海然物流有限公司         | 武清区   | 演海新区  | 2019-01-17 11:21:13 |        | 审核中       | 审核中          | IE W    | <u> 遊若</u> 导出  |  |
|         | 1861-1                                                    | 营口成章贸易有限公司         | 静海区   | 蓟州区   | 2019-01-17 10:42:59 |        | 軍核中       | 审核中          | 正常      | 查看 导出          |  |
|         | 5961-2                                                    | 天津市午盛辉国际物流有<br>限公司 | 演進新区  | 静海区   | 2019-01-17 10:42:53 |        | 审核中       | 审核中          | 正常      | <b>草</b> 着 一号出 |  |
|         | <b>Ⅲ</b> −1                                               | 天泰 (天津) 物流有限公<br>司 | 滨海新区  | 静海区   | 2019-01-17 10:19:36 |        | 审核中       | 审核中          | 正常      | <u> 幸</u> 春 导出 |  |
|         | 平安5                                                       | 沧县平安交通运输队          | 静海区   | 演海新区  | 2019-01-17 09:51:38 |        | 审核中       | 审核中          | 1E %    | <u> </u>       |  |
|         | 平安4                                                       | 沧县平安交通运输队          | 静海区   | 宁河区   | 2019-01-17 09:46:30 |        | 审核中       | 审核中          | 正常      | <u> 童者</u> 导出  |  |
|         | 新津涞津静复线                                                   | 内蒙古展佳能源有限公司        | 西青区   | 静海区   | 2019-01-17 09:46:19 |        | 审核中       | 审核中          | 正常      | <b>夏</b> 着 一导出 |  |
|         |                                                           |                    |       |       |                     |        |           | 共 19 条 10条/页 | ~ < 1 : | 2 > 前往 1 页     |  |

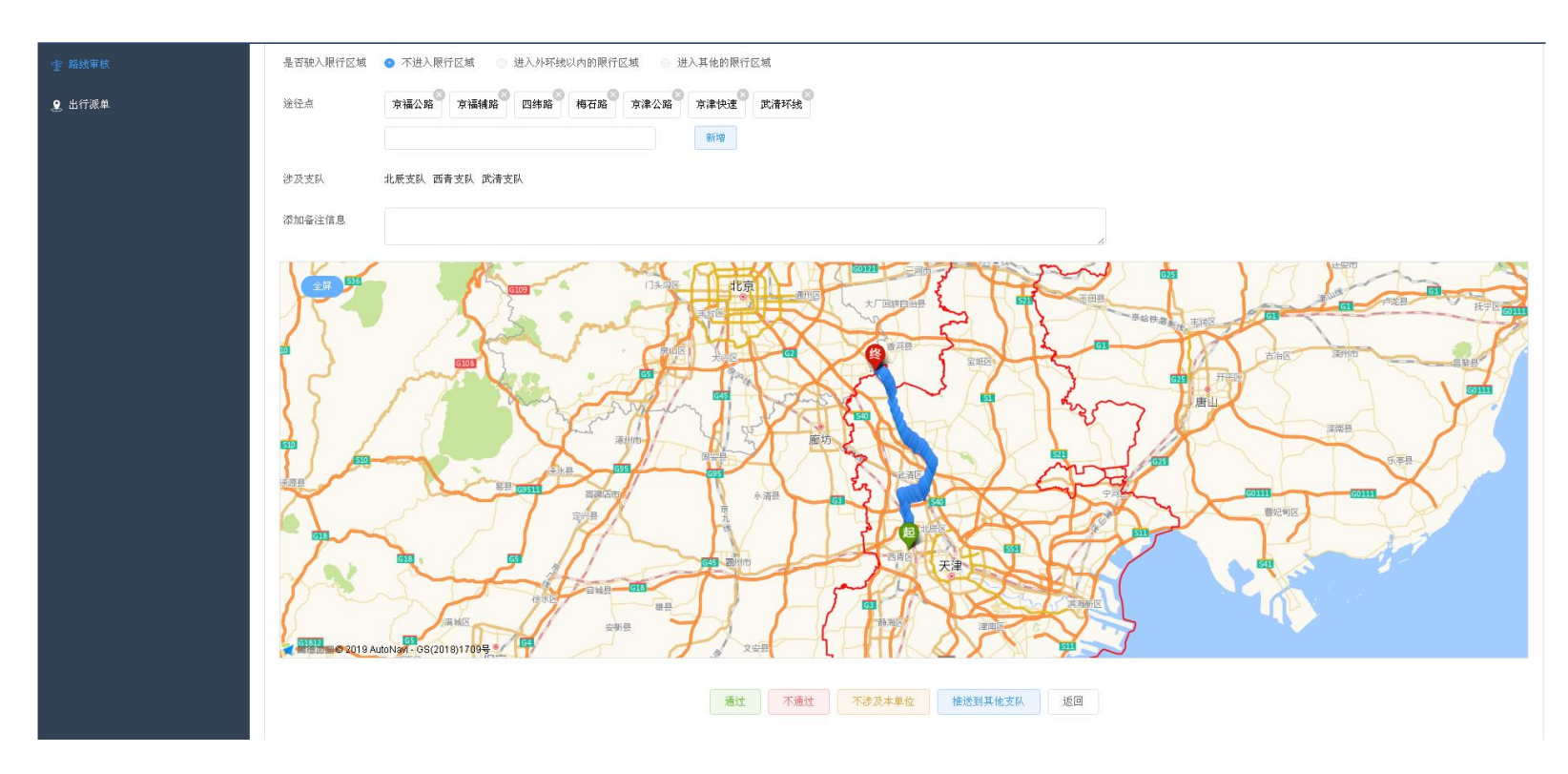

6. 出行派单

可以进行已出的证得查询。

7. 操作日志查询

### 可以查询企业和审核人员的操作记录。

| 3 系統管理 ~    | 系統管理 > | 操作日志列表             |         |         |             |       |             |                  |                     |    |
|-------------|--------|--------------------|---------|---------|-------------|-------|-------------|------------------|---------------------|----|
| 三 字典管理      | 操作人 谱  | 输入操作人 操作           | 请输入操作 资 | 源类型 请选择 | > 资源名称 清晰   | 认资源名称 | 操作时间 🗎 开始日期 | 至 结束日期           | 关键词 模糊搜索            |    |
| 🖉 收费站标注     | 操作结果   | 请选择 ~ 2            | 西面      |         |             |       |             |                  |                     |    |
| △ 公告管理      | ID 💠   | 操作人姓名              | 用户操作    | 资源关型    | 资源名称        | 操作详情  | 操作结果        | IP地址             | 操作时间                | 操作 |
|             | 895002 | 吉林市聚泓运输有限公司        | 速出      |         |             |       | 成功          | 117.8.84.123     | 2019-01-24 15:40:37 | 查看 |
| <u>企业管理</u> | 895001 | 91220201691026284R | 登录      |         |             |       | 成功          | 117.8.84.123     | 2019-01-24 15:40:22 | 查看 |
| 车辆管理        | 895000 | 潍坊胜大运输有限公司         | 選出      |         |             |       | 成功          | 117.8.84.123     | 2019-01-24 15:39:44 | 查看 |
| 驾驶员管理       | 894999 | 91150202MA0MYY5238 | 登录      |         |             |       | 成功          | 111.163.28.48    | 2019-01-24 15:39:17 | 查看 |
| 押运员管理       | 894998 | 抚顺坤仪运输有限公司         | 進出      |         |             |       | 成功          | 111.163.28.48    | 2019-01-24 15:38:59 | 查看 |
| 裕线管理        | 894997 | 91210403MA0QENU35D | 登录      |         |             |       | 成功          | 111.163.28.48    | 2019-01-24 15:38:40 | 查看 |
| 出行派单        | 894996 | 内蒙古远达运输物流有限公司      | 退出      |         |             |       | 成功          | 111. 163. 28. 48 | 2019-01-24 15:38:12 | 查看 |
|             | 894995 | 陆子强                | 审核      | 路线      | 空气化工-38     | 通过    | 威功          | 60.25.11.42      | 2019-01-24 15:37:55 | 查看 |
|             | 894994 | 陆子强                | 审核      | 路线      | 5612/8825-5 | 通过    | 成功          | 60.25.11.42      | 2019-01-24 15:36:52 | 查看 |
|             | 894993 | 91130202MA09KEDJOW | 登录      |         |             |       | 成功          | 110.250.95.160   | 2019-01-24 15:36:21 | 查看 |

8.检索功能,每个功能的页面都有检索功能,可以根据自己的需求,关键字,时间,车牌,人名等进行检索。查询数据等。